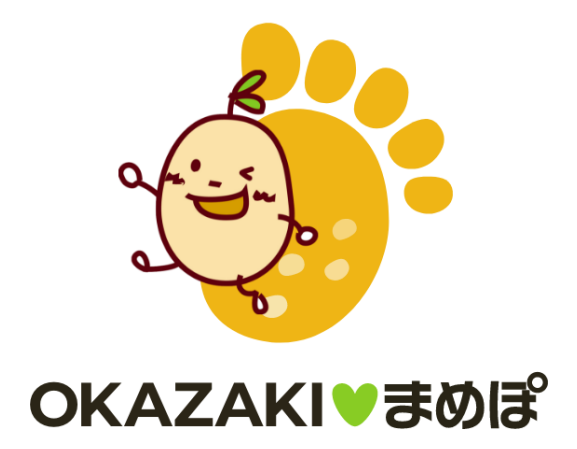

アプリのはじめかた Android Android

※事前にGoogle Playにて、OKAZAKI♥まめぽ・Google Fitのインストールをお願いします。

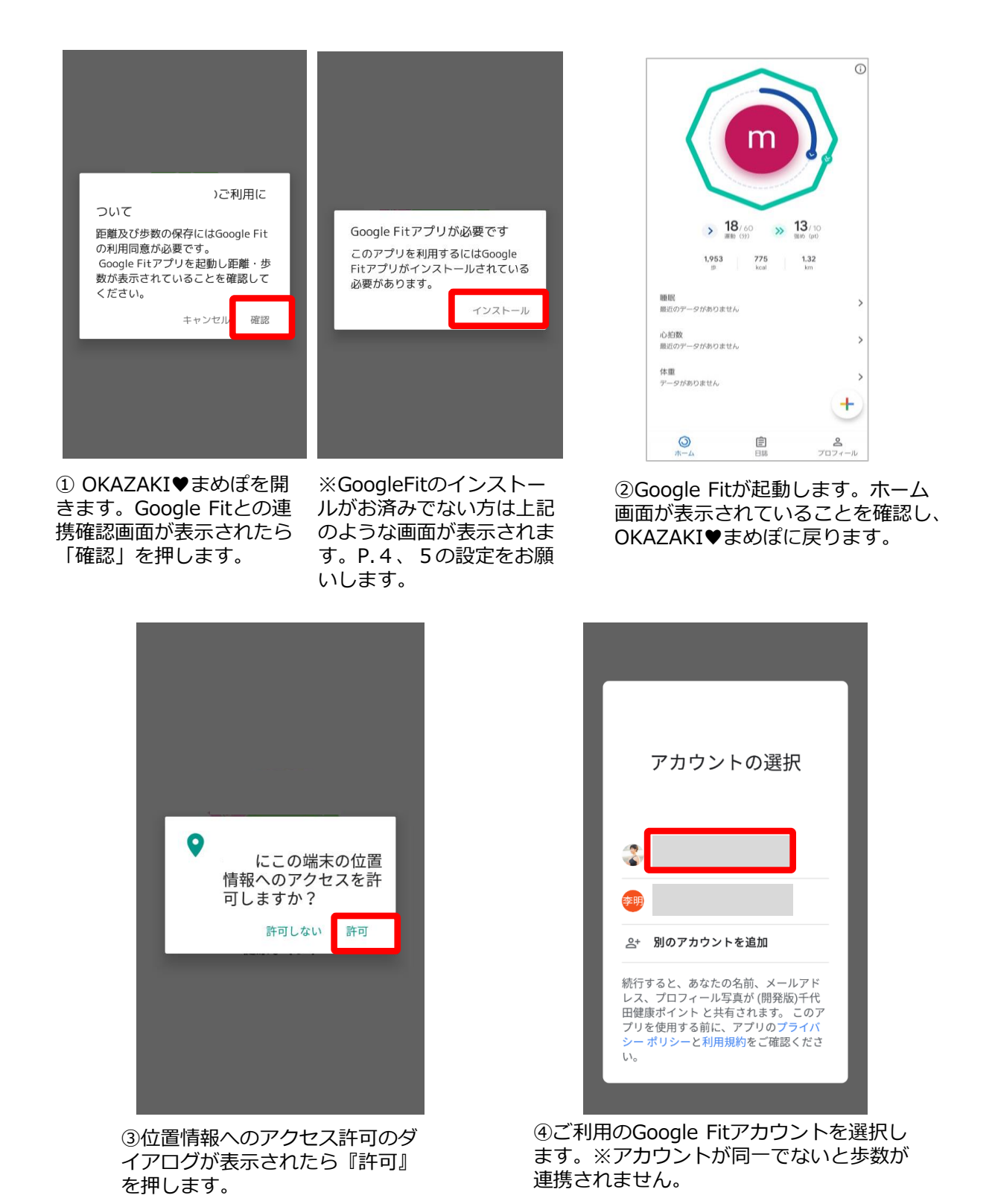

| の付与                               | ^            | の権限    |   |
|-----------------------------------|--------------|--------|---|
| Google Fit に1<br>● 速度データとI<br>の表示 | 保存され<br>距離デー | た<br>タ |   |
|                                   |              |        |   |
|                                   |              |        |   |
|                                   |              |        | l |

⑤「権限の付与(1/2)」が表示され たら『許可』を押します。

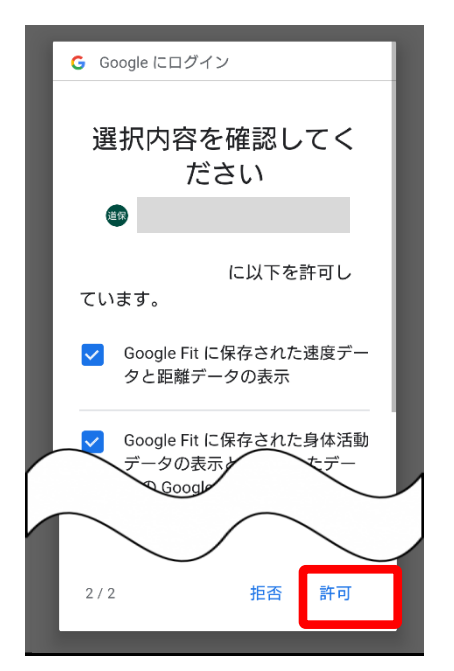

⑦選択内容の確認画面が表示された ら、チェックがついていることを確 認し『許可』を押します。

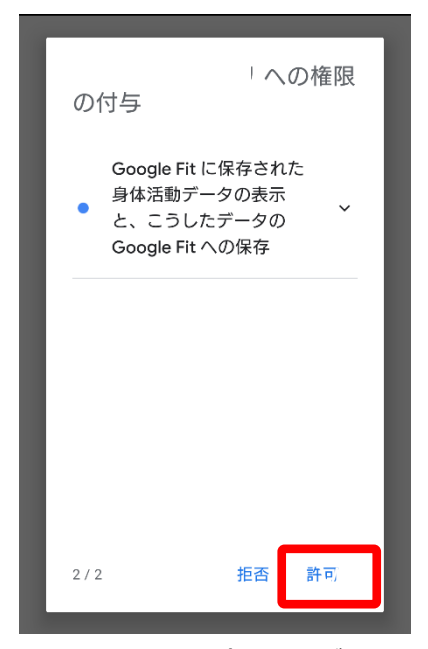

⑥「権限の付与(2/2)」が表示され たら『許可』を押します。

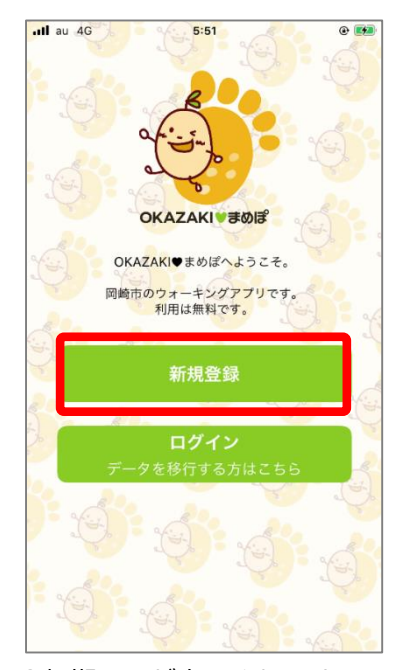

⑧初期画面が表示されます。 『新規登録』ボタンを押します。

| au 4G             | 5:57               | ۲   | $\frown$                                                              |
|-------------------|--------------------|-----|-----------------------------------------------------------------------|
| OK                | AZAKI♥まめぽ          | (開) |                                                                       |
|                   | 初期設定               |     | <ul> <li>日の</li> <li>※公開され</li> <li>になると変更がの</li> <li>3000</li> </ul> |
| ▶ ニックネ-<br>※ランキング | ーム(必須)<br>で公開されます。 |     | <ul> <li>▶ 身長(任意)</li> <li>※BMI・消費カロリー計算に利用されます。</li> </ul>           |
| Test880           | 5                  |     |                                                                       |
| ▶ 属性(任)<br>※公開されま | 意)<br>せん。          |     | ▶ 体重(任意)<br>※DML:消费カロリー計算に利用されます。                                     |
| 岡崎在勤              | <u>)</u>           | •   |                                                                       |
| ▶ 小学校区<br>※公開されま  | (任意)<br>せん。        |     |                                                                       |
| 根石                |                    | •   | ✓ 利用規約に同意します。                                                         |
| ▶ 生年月日<br>※ランキング  | (任意)<br>で利用ユカます    |     | 賞品抽選やまいかの交付は、岡崎市内在住<br>在動・在学者に限ります。                                   |
| 1990              | 年 08 月 01          |     | 同意して次へ進む                                                              |
|                   |                    | 1   |                                                                       |

⑨初期設定にて必要な情報を入力します。 利用規約・確認事項のチェックボックスにチェックを入れ『同意してログイン』を押します。

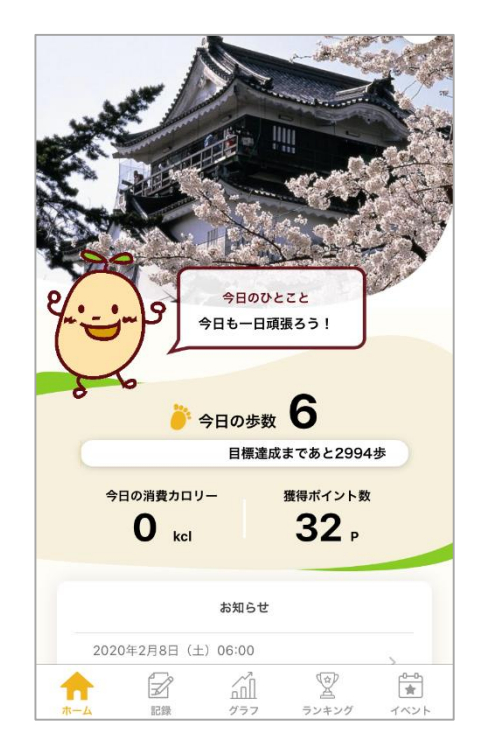

⑩ホーム画面に遷移したら登録が完了 です。※通信状態や機種によって、歩 数の連携が遅くなることがあります。 ※ OKAZAKI♥まめぽをご利用するには、Google Fitのインストールが必要です。Google Fitに登録した 情報やデータ集計方法はGoogle独自のもので、 OKAZAKI♥まめぽとは関係ありません。

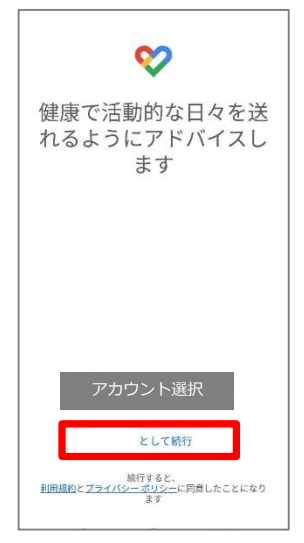

①Google Fitを開き、利用する アカウントを選択し『続行』を 押します。※ここで選択したア カウントは、OKAZAKI♥まめ ぽでも利用するので忘れないよ うにお願いします。

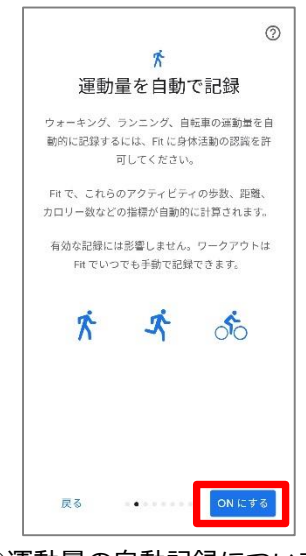

③運動量の自動記録について 『もっと見る』→『オンにす る』を押します。

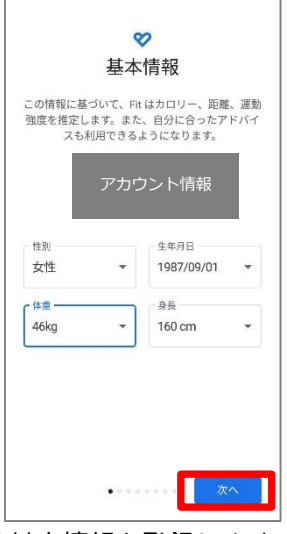

②基本情報を登録します。 性別、生年月日、体重、身 長を入力し『次へ』を押し ます。※必ず登録する必要 はありません。

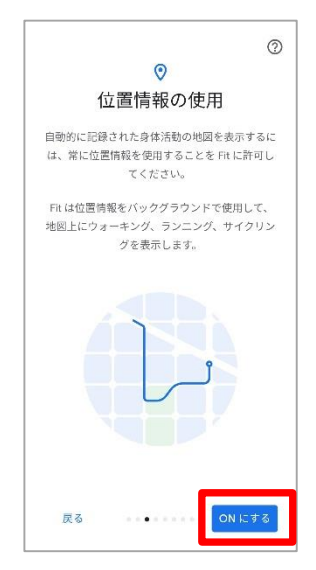

④位置情報の使用を 『ONにする』を押します。

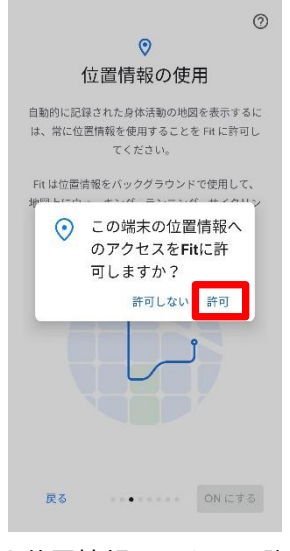

⑤位置情報のアクセス許可 のダイアログが表示された ら『許可』を押します。

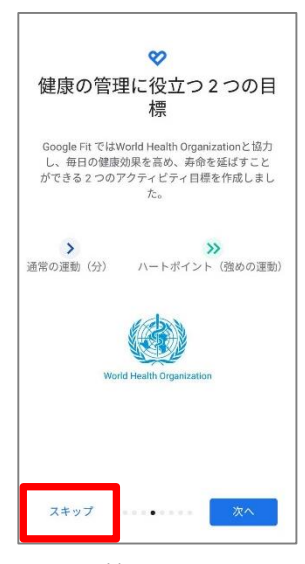

⑥健康の管理に役立つ2つ の目標の登録へ進みます。 『スキップ』を押します。

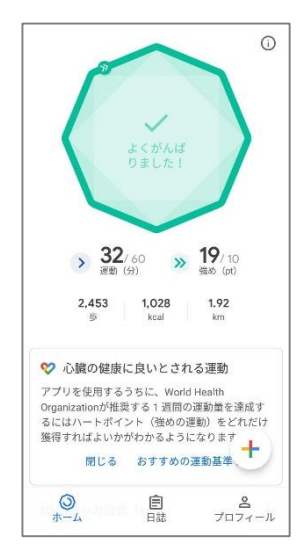

⑦ホーム画面に遷移して、Google Fitの登録が完了です。

※ OKAZAKI♥まめぽの歩数がカウントされていない場合、アカウント選択が違っていないか、 Google Fitと OKAZAKI♥まめぽが連携しているか、アクティビティ指標の記録がONになっているか、ご確認をお願いいた します。

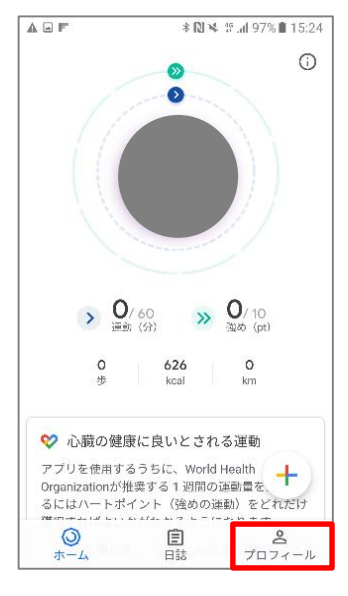

Google Fitを開き、右下の
 『プロフィール』を押します。

| ← 設定                      | 2                                       | : |
|---------------------------|-----------------------------------------|---|
| 中位                        |                                         |   |
| 身長<br>センチメート              | њ                                       |   |
| 体重<br>キログラム               |                                         |   |
| 距離<br>キロメートル              | e.                                      |   |
| エネルギー<br>キロカロリー           |                                         |   |
| Google Fit 구              | -9                                      |   |
| 接続済みの                     | アプリを管理                                  |   |
| データの管                     | 理                                       |   |
| 記録の設定                     |                                         |   |
| アクティビ<br>スマートフォ<br>指標を自動的 | ティの記録<br>ンのセンサーを使用して、歩数や距離などの<br>に記録します | ۲ |
|                           |                                         |   |

③設定画面にて「アクティビティの の記録」がONになっているか確認 をお願いします。 次に『接続済みのアプリを管理』を 押します。

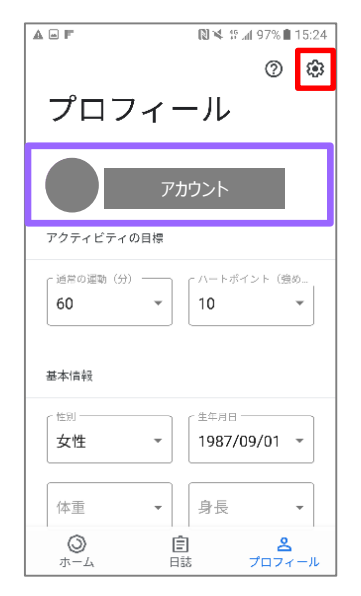

②アカウントは、プロフィール画面にて 確認が可能です。 OKAZAKI♥まめぽで 選択しているアカウントと同じか確認を お願いします。次に右上の『歯車』を押 します。

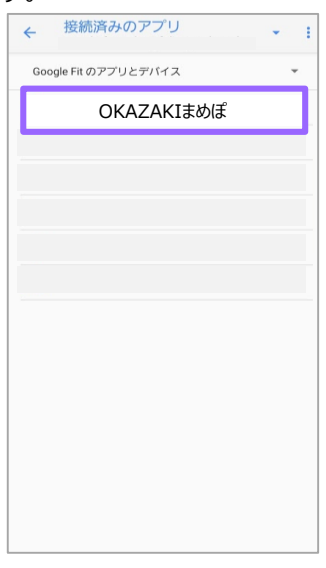

④接続済みのアプリ画面にて
 「OKAZAKIまめぽ」が表示されているか確認をお願いします。